## Dodawanie kamery wideodomofonu BCS do rejestratora BCS POINT

## I. <u>Dla wideodomofonów z firmware w wersji 1.0.</u>

| A http://100.150.1.05.01/coi hig/main_coi |            |                                 |                                                         |  |  |  |  |
|-------------------------------------------|------------|---------------------------------|---------------------------------------------------------|--|--|--|--|
|                                           |            |                                 |                                                         |  |  |  |  |
| x Canon Easy-W                            | ebPrint EX | 🔹 🛛 🖶 Drukuj 🔹                  | 🖹 Podgląd 🛛 🌉 Wytnij 🎇 Wytnij autom. 🛛 🗉 Lista wycinków |  |  |  |  |
|                                           |            |                                 |                                                         |  |  |  |  |
|                                           |            | Podgląd na Żywo                 | Contentia Odtwarzanie 🔅 Ustawienia                      |  |  |  |  |
| Podstawowe                                |            | dstawowe usatwie                | n                                                       |  |  |  |  |
| System                                    | *          |                                 |                                                         |  |  |  |  |
| Podstawowe usatwien                       | iia N      | lazwa urządzenia                | BCS-P-NVR1604-4K-16P                                    |  |  |  |  |
| Podgląd                                   |            | ) Urządzenia                    | 1                                                       |  |  |  |  |
| Czas                                      | J          | Język urządzenia Volski V       |                                                         |  |  |  |  |
| DST                                       |            | Model BCS-P-NVR1604-4K-16P      |                                                         |  |  |  |  |
| Wyjątek                                   | P.         | Nr seryjny 210235T2AM316B000017 |                                                         |  |  |  |  |
| RS232                                     |            | Wersja Firmware B3121P21C00810  |                                                         |  |  |  |  |
| Zabezpieczenia                            |            | ata budowy                      | 2017-07-24                                              |  |  |  |  |
| Kamery IP                                 | × (        | zas operacii                    | 2 Dni 9 Godzin 32 Minut                                 |  |  |  |  |
| Intelig. Funkcje (IFD)                    | *          |                                 |                                                         |  |  |  |  |
| Dysk Twardy                               | *          | Zapisz                          |                                                         |  |  |  |  |
| Alarm                                     | *          |                                 |                                                         |  |  |  |  |
| Usterki                                   | *          |                                 |                                                         |  |  |  |  |
| Sieć                                      | *          |                                 |                                                         |  |  |  |  |
| Konta                                     | ~          |                                 |                                                         |  |  |  |  |
| Konserwacja                               | *          |                                 |                                                         |  |  |  |  |

ı.

1. Przechodzimy do zakładki Ustawienia>Kamery IP i klikamy dodaj lub modyfikuj, zależnie od tego czy dodajemy nowy kanał czy modyfikujemy już istniejący.

| BCS                      |                                                                   | 💻 Po  | dgląd na Żywo     | o 📰 Odtwar        | zanie 🌼 Ustav     | vienia                 |              |
|--------------------------|-------------------------------------------------------------------|-------|-------------------|-------------------|-------------------|------------------------|--------------|
| Podstawowe 🛛 🖌 Kamery IP |                                                                   | ry IP | Fisheye           | Z                 | Zaawansowane      |                        |              |
| System                   | 8                                                                 |       |                   |                   |                   |                        |              |
| Kamery IP                | ~                                                                 | Auto  | przełącz na H.26  | 55                | )Włącz 🖲 Wyłącz 🛛 | lwaga: Aktywowane przy | pierwszym p  |
| Kamery IP                |                                                                   | Auto  | przełączenie na l | odowanie Smart ۱، | Nyłącz            | V Uwaga: Aktywowane    | przy pierws: |
| Kodowanie                | owanie Odśwież Dodai DModyfikuj Auto wyszukiwanie Szukaj segmentu |       |                   |                   |                   |                        |              |
| OSD                      |                                                                   |       |                   | JD lanuari        | Adves ID          | D+                     |              |
| Obraz                    |                                                                   |       | Nr.               | ID kamery         | Adres IP          | Port                   |              |
| Terminarz                |                                                                   |       | I                 | DI                | 192.168.1.1       | 8000                   |              |
| MD                       |                                                                   |       | 2                 | D2                | 192.168.1.4       | 4 80                   |              |
| MD                       |                                                                   |       | 3                 | D3                | 192.168.1.1       | 16 80                  |              |
| Utrata obrazu            |                                                                   |       | 4                 | D4                | 192.168.1.        | 3 80                   |              |
| Sabotaż                  |                                                                   |       | 5                 | D5                | 192.168.1.1       | 53 80                  |              |
| Maska Prywatności        |                                                                   |       | 6                 | D6                | 192.168.1.        | 5 90                   |              |
| Zdjęcie                  |                                                                   |       | 7                 | D7                | 192.168.1.9       | 6 80                   |              |

2. Wypełniamy pola:

Dodaj więcej: Ręczne Protokół: Ustawienia użytkownika Ustawienia użytkownika: wybieramy dowolne ustawienia (np. Custom1) Adres IP: fabrycznie 192.168.1.110 Użytkownika: admin (fabrycznie) Hasło: admin (fabrycznie)

| BCS-P-NVR160  | 4-4K-16P  | × 📑    |         |                   |           |                  |            |               |
|---------------|-----------|--------|---------|-------------------|-----------|------------------|------------|---------------|
| Canon         | Easy-     | WebPri | nt EX - | 🖶 Drukuj 🛛 🔻      | 🖹 Podgląd | 🖳 Wytnij 🛛 👔 Wyt | nij autom. | 📒 Lista wyo   |
| BCS           | 5         |        | 💻 Pod   | gląd na Żywo      | 📰 Odt     | warzanie 🔅       | Ustawien   | ia            |
| Dedeterror    |           |        | Kamer   | ny IP             | Fishe     |                  | 7.2.24     | 20500020      |
| Podstawov     | ve        | ~      | Kamer   | yır               | TISHE     | ye               | Laav       | ansowan       |
| System        |           | 8      | Dodaj   | więcej            |           | Ręczne           | ~          | $\overline{}$ |
| Kamery IP     |           | \$     | Proto   | kół               |           | Ust. Użytk.      | ~          |               |
| Kamery        | P         |        | List Li | bytk              |           | Custom2          |            | Protokół      |
| OSD           | le        |        | Adree   | ID.               | _/        | 102 169 1 207    |            | TIOLOKOI      |
| Obraz         |           |        | Adres   | IP .              | _         | 192,100,1,207    |            |               |
| Terminar      | z         |        | Port    |                   | _\        | 0                |            |               |
| MD            |           |        | Użytk   | ownik             |           | admin            |            |               |
| Utrata obrazu |           | Hasło  | Hasło   |                   | ••••      |                  |            |               |
| Sabotaż       |           |        | Zdaln   | e ID kamery       |           | 1                | $\sim$     |               |
| Maska Pr      | ywatności |        |         |                   |           |                  |            |               |
|               |           |        | Rozez   | erzona Transmisia |           | ⊖ Włacz          | łacz       |               |

3. Klikamy przycisk "Protokół". Wypełniamy pola:

Nazwa protokołu: RTSP (bez znaczenia)

Port: 554 (fabrycznie)

Protokół transmisji: UDP (fabrycznie)

Włącz strumień główny: wpisujemy następujący link RTSP: cam/realmonitor?channel=01&subtype=0 Włącz strumień zastępczy: wpisujemy następujący link RTSP: cam/realmonitor?channel=01&subtype=1

| Protokół                 |                                                            |
|--------------------------|------------------------------------------------------------|
| Ust. Użytk.              | Niestandardowy1 👻                                          |
| Nazwa protokołu          | RTSP                                                       |
| Port                     | 554                                                        |
| Protokół transmisji      | UDP V                                                      |
| Włącz strumień główny    | ×                                                          |
| Ścieżka zasobów          | rtsp:// <ip>:<pre>//cam/realmonitor?channel=01⊂</pre></ip> |
| Włącz strumień zastępczy |                                                            |
| Ścieżka zasobów          | rtsp:// <ip>:<pod>//cam/realmonitor?channel=01⊂</pod></ip> |
|                          | Zapisz Anuluj                                              |

4. Wykonaj restart rejestratora.

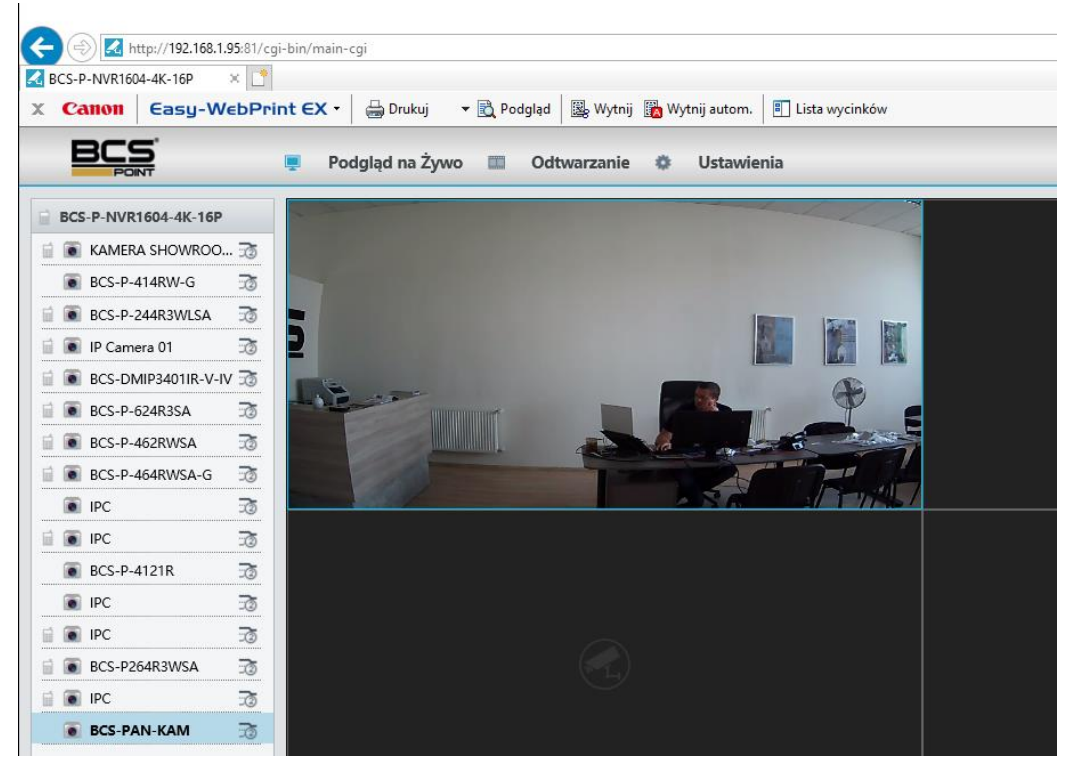

## II. <u>Dla wideodomofonów z firmware w wersji 3.0 lub wyższej.</u>

W przypadku wideodomofonów z wersją firmware 3.0 lub wyższą sposób dodawania kamery wideodomofonu do rejestratorów BCS Point jest identyczny jak w punkcie I., wymaga jednak aktualizacji wersji Firmware rejestratora do wersji "26" lub wyższej.